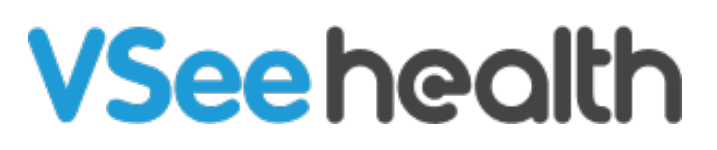

Knowledgebase > Welch Allyn Home > Clinic Admin Guides > Deactivating a User

Deactivating a User Jay-Ileen (Ai) - 2023-07-21 - Clinic Admin Guides

## How to Deactivate/Delete a User

An administrator can deactivate users who no longer require access to the clinical portal.

- 1. On the menu bar, click **Users**.
- 2. You can search for the Clinician or Patient using their Full name or Email address.
- 3. Click Search.
- 4. Under the selected Clinician's Action column, click on **Delete**.

|              | Dashboard Clinic Rooms | Users Report Audit logs                        |                                 |        |                            |                      |
|--------------|------------------------|------------------------------------------------|---------------------------------|--------|----------------------------|----------------------|
| USERS        |                        |                                                |                                 |        |                            |                      |
| Users        |                        |                                                |                                 |        |                            |                      |
| ID Full Name | er All stat            | us v Allusers v Sele                           | ect User Role V Select a clinic | Select | a room                     | Export Providers     |
| Delete       | Last login             | • User                                         |                                 |        | Room                       | Action               |
|              | 2023-06-15 13:12:13    | Jake Wallin<br>ID: 29396347<br>User name: joel |                                 |        | Jake Wallin's Waiting Room | ✓ Edit<br>Ci Set out |

5. Click on **OK** to confirm the deletion of the account.

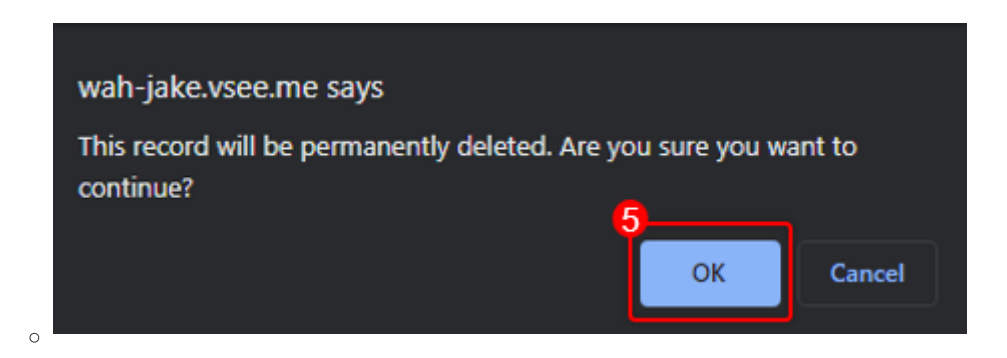

Take note, that once deleted, the data can no longer be recovered.

Go back to the Admin Help Directory